## GUIDE TO GOMMON HOLDS

WELCOME TO

GIELAND

These holds WILL block you from registering on Day 2!

| HOLD<br>CODE | HOLD                                      | MEANING                                                                                | WHAT TO DO                                                                                                    |
|--------------|-------------------------------------------|----------------------------------------------------------------------------------------|----------------------------------------------------------------------------------------------------|
| AA           | Perm<br>Resident<br>Card Reqd             | Permanent<br>Residence Card<br>required                                                | Upload a copy of Permanent Resident card in the Applicant<br>Information System (AIS) at<br>applicant.tamu.edu.                                                                                                    |
| AL           | Tuition Rate<br>Selection<br>Reqd         | Need to select<br>tuition rate                                                         | Log into Howdy > Click on the "My Finances" tab > Go to the<br>Billing, Tuition, & Fees Channel > Select rate before course<br>registration on Day 2.                                                                                                    |
| АМ           | Bacterial<br>Meningitis                   | Need proof<br>of Bacterial<br>Meningitis                                               | Upload in AIS if document is not in MedProctor prior to<br>NSC: applicant.tamu.edu                                                                                                    |
| AO           | Online<br>Orientation<br>Incomplete       | Did not<br>complete Online<br>Orientation                                              | Log into Howdy > Click on the "My Record" tab > Find the<br>link to Online Orientation under "New Student Conference<br>Preparation"                                                                                                    |
| BA           | Advising<br>Required                      | Department<br>hold requiring<br>advising prior to<br>registration                      | Contact your academic unit: tx.ag/CollegeList                                                                                                    |
| BT           | TSI<br>Compliance                         | TSI Requirement<br>not met                                                             | May block registration from certain courses; not<br>registration entirely. Refer to Academic Success Center:<br>tx.ag/NSCTSI or (979) 458-4900                                                                                                    |
| IC           | Check-In at<br>ISS required               | Need to check in<br>with International<br>Student Services<br>(ISS)                    | Complete the ISS check-in process online through Terra<br>Dotta: tx.ag/NSCISSCheckIn<br>*Will <u>NOT</u> block you from registration                                                                                                    |
| IM           | Tuberculosis<br>Screening<br>Needed       | Immunization<br>Deficiency Hold                                                        | Contact Student Health Services: tx.ag/TBScreening or<br>(979) 458-8310                                                                                                    |
| SB           | SB 1528 -<br>Affidavit<br>Reqd            | SB 1528 Affidavit<br>required                                                          | Upload copy of SB 1528 Affidavit in Application Information<br>System (AIS) at applicant.tamu.edu. Affadavit can be<br>downloaded under Residency at tx.ag/AOSForms                                                                                             |
| Т9           | Need Direct<br>Deposit for<br>Refund      | Need to provide<br>a bank account<br>for direct deposit<br>of financial aid<br>refunds | Log in to howdy.tamu.edu and select Payment/Refund<br>to be directed to the bill payment suite. Go to eRefunds<br>tab, select Enroll for eRefunds. Contact Aggie One Stop for<br>questions at tx.ag/AOSContact<br>*Will <u>NOT</u> block you from registration. |
| ТВ           | Past Due<br>Student<br>Account<br>Balance | Past due tuition and fees account                                                      | Log in to howdy.tamu.edu and select Payment/Refund to<br>be directed to the bill payment suite. Contact Aggie One<br>Stop for questions at tx.ag/AOSContact                                                                                                    |